## Первые

ШАГ 1

# КАК ПОДАТЬ ЗАЯВКУ

НА УЧАСТИЕ В «РЕГИОНАЛЬНЫХ ЧЕМПИОНАТАХ ПО ОКАЗАНИЮ ПЕРВОЙ ПОМОЩИ»

Откройте главную страницу сайта «Движения Первых» по ссылке.

Так выглядит главная страница сайта Движения.

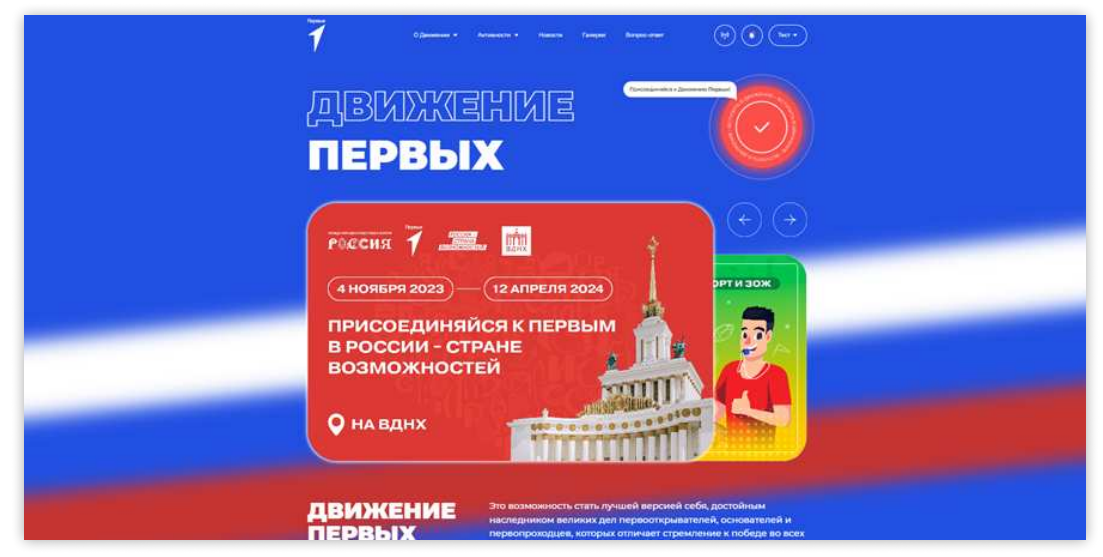

Рис. 1. Скриншот главной страницы сайта «Движения Первых»

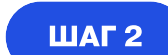

### Зайдите в личный кабинет на сайте Движения или зарегистрируйтесь, если у вас ещё нет учётной записи.

Так выглядит страница входа в личный кабинет на сайте Движения.

| Dense<br>1                                                                         |                                                                                                    |                                                                 | РЕГИСТРАЦИЯ                                                                                                    |
|------------------------------------------------------------------------------------|----------------------------------------------------------------------------------------------------|-----------------------------------------------------------------|----------------------------------------------------------------------------------------------------|
|                                                                                    | <b>Вход</b><br>Зекеранная пона                                                                                                    |                                                                 |                                                                                                    |
|                                                                                    | je992927@zsłaz.com<br>Napone                                                                                                    | Bollwein rappen=?                                               |                                                                                                    |
|                                                                                    |                                                                                                    | 0                                                               |                                                                                                    |
|                                                                                    | Boitre v                                                                                                    | opes VK ID                                                      |                                                                                                    |
|                                                                                    | Наколная на настер, я даю составляе н<br>ознарязните с услоднивни политика об                                                      | а обработну и подтанождани, ноо<br>работни персональных данных, |                                                                                                    |
| zabota@rddm.team<br>@re.dquauewilino.odugwe.anrgocae<br>pedigwe.gganeween Repease* | post-info@rddm.team<br>Ani obpitameti, carameter c patrimeter<br>coadicate (pa porcipate) i transmission<br>coopocate poloci catin |                                                                 | Понтика обработна персональные данные<br>Полицовательское сотябшение<br>Сотяские не обработку персональные данные |

Рис. 2. Скриншот страницы входа в личный кабинет

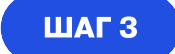

После авторизации в личном кабинете перейдите на страницу проекта «Региональные чемпионаты по оказанию первой помощи» <u>по ссылке</u>.

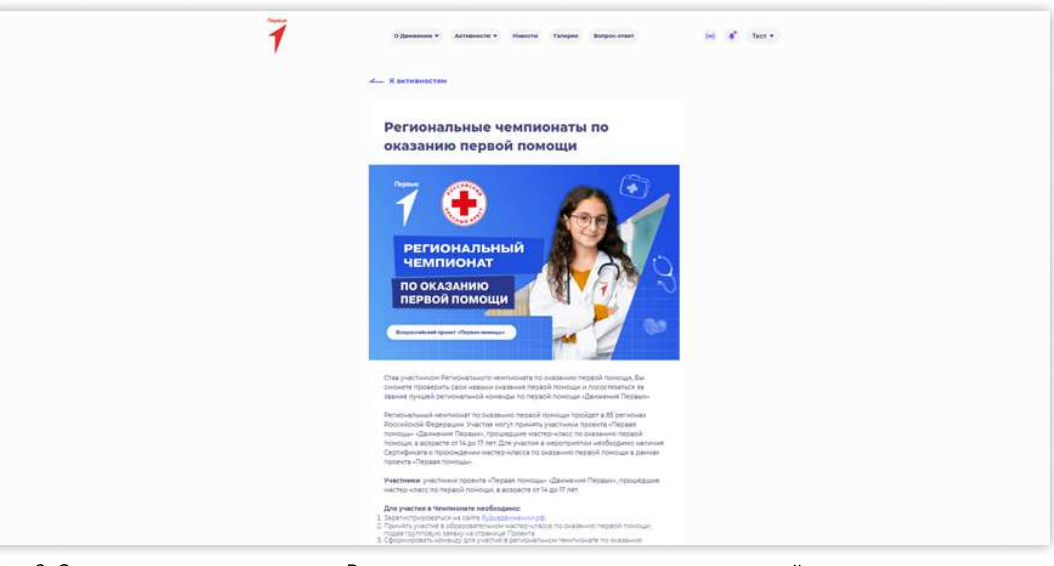

Рис. 3. Скриншот страницы проекта «Региональные чемпионаты по оказанию первой помощи» на сайте Движения, часть 1

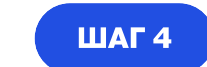

Внимательно ознакомьтесь с условиями участия, выберите номинацию и нажмите кнопку «Принять участие».

Для участия в проекте достаточно иметь личный кабинет на сайте Движения без одобренного заявления о вступлении в Движение.

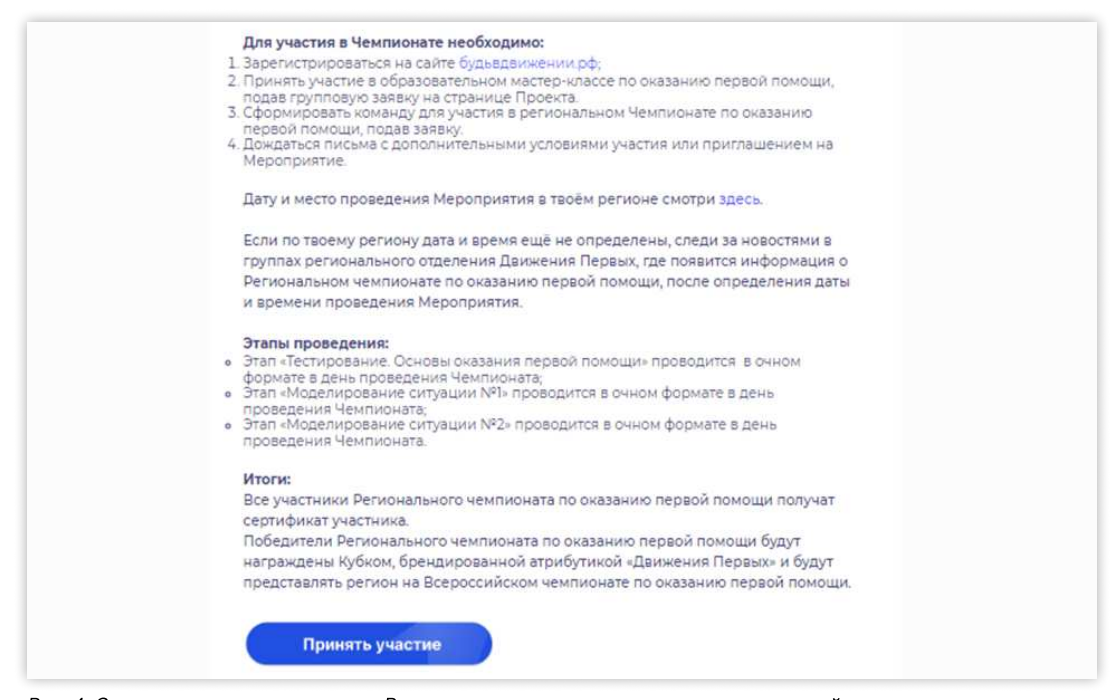

Рис. 4. Скриншот страницы проекта «Региональные чемпионаты по оказанию первой помощи» на сайте Движения, часть 2

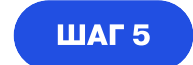

После этого вы окажетесь на странице подачи заявки в личном кабинете. Подтвердите своё участие, нажав кнопку «**Участвовать**»

| Repense                     | Всороссийский проект «Школьная классика» — конциалия                                                                                                    |
|-----------------------------|----------------------------------------------------------------------------------------------------|
| - 1                         | «Базовый уровень»                                                                                                    |
|                             | Baseses representation app. 30 /1 2023, 16 00 (permission concentrated)                                                                                                    |
| N 9023948 (J                | di danami di pomera independente informazia, di di danami di pomeranya estruptura<br>                                                                                                    |
| Ω (******                   | <ul> <li>Instance-instantine instantines in control to weak and instantine instantines in a control to the control of the control of the</li></ul> |
| Mon wepperparent            | Taken providences extensionary experiments international information to specification discussion, and information                                                                                                    |
|                             | principies and you destinate and principies of an interview and approximate and approximate and approximate and approximate and approximate and approximate and approximate approximate ap      |
|                             | Realism on particular of transmission strategic transmission of human water and strategic transmission and transmission of experimentation transmission of transmission of transmi                                                                                                    |
|                             | Bet y national a pipera para para parameter a personagnement encodingenee<br>- September para para para para para para para pa                                                                                                    |
|                             | волиста)<br>— Риския коллоналия выблания (раль обчастник, валичник) борну в восної Віднашарнили колликтика.                                                                                                    |
|                             | Dis-encombanks ( representation provident and a second second account of provident second second                                                                                                    |
|                             | Restantistica endopositaria<br>Nast. 1996 (2006) 1996 (2017) 2016<br>Se. Needa al Californi Lano                                                                                                    |
|                             | Approximation Control of Control of Control       |
|                             |                                                                                                    |
| Ð 🛏                         |                                                                                                    |
| 41.1 Characteristic Support |                                                                                                    |
|                             |                                                                                                    |
|                             |                                                                                                    |
| 0 period                    |                                                                                                    |

Рис. 5. Скриншот страницы проекта «Региональные чемпионаты по оказанию первой помощи» в личном кабинете на платформе

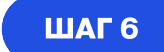

Выберите регион участия и дайте согласие на обработку персональных данных.

| -        |   |
|----------|---|
| <u> </u> |   |
|          |   |
|          | 0 |
|          |   |

Рис. 6. Скриншот согласия на обработку персональных данных при подаче заявки

#### ШАГ 7

Для выполнения конкурсного задания выберите свою роль:

- Капитан команды (для участников старше 18 лет)
- Участник команды (регистрация для участников команд школьников и студентов колледжей в возрасте от 14 до 17 лет включительно).

Внимание: при выборе роли вернуться на шаг назад и поменять роль нельзя!

| Первые<br>1<br>и возеекоз д | Региональный чемпионат по оказанию первой помощи<br>Для заполнения занарнения занарния необходника выбрать один из варешнов:<br>Капитан команды<br>Рипостации для алигания начина, — ворослик старше 18 лет<br>Бибрить |
|-----------------------------|----------------------------------------------------------------------------------------------------|
| S remain                    |                                                                                                    |
|                             |                                                                                                    |
| В Мон мероприятия           |                                                                                                    |
|                             |                                                                                                    |
|                             | Участники команды                                                                                                    |
|                             | Pencrapaus для участников к комала, — учаннов к студентан CRO в возрасти от 14<br>дл 17 ант<br>Вибрать                                                                                                    |
| D Balans                    |                                                                                                    |
|                             |                                                                                                    |
|                             |                                                                                                    |
|                             |                                                                                                    |
|                             |                                                                                                    |

Рис. 7. Скриншот страницы подачи заявки с выбором роли

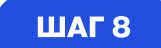

Если вы выбрали роль «Капитан команды»:

- Введите ID пяти участников команды (для этого участники должны прислать вам свои ID из личного кабинета на платформе «Первые»). Вставьте скопированные ID в соответствующее поле и нажмите кнопку «Добавить».
- После добавления ID обратите внимание на отобразившиеся имена и первые буквы фамилий — совпадают ли они с данными участников. Если нет, удалите ID и перепроверьте корректность.

Номер ID расположен в левом верхнем углу личного кабинета (в разделе «Профиль») рядом с логотипом «Первые».

После заполнения всех данных нажмите кнопку «Отправить на проверку».

| 1                                                                                                    | Всероссийский проект «Школьная классика» — номинация «Базовый<br>уровень »:<br>(закие примирате да 30112021,1000 (рики иссансае)                                                                                                    |  |
|----------------------------------------------------------------------------------------------------|----------------------------------------------------------------------------------------------------|--|
| N 90229668 (7                                                                                                    | Toology, include westparter a                                                                                                    |  |
| <ul> <li>Annual</li> <li>Manufacture</li> </ul>                                                                                                    | Designer convex valueses constructions           Provide constructions         Address of the designed constructions of the designed constructions of the designed constructions of the designed constructions           provide a         - constructions                                                                                                    |  |
|                                                                                                    | Conject Dipolyciesti scorecettei     Terrere reasonale internet and the state and provide the state of the state and provide the divergence of the state and the state and provide the state and the state and provide the state and the state and provide the state and the state and provide the state and the state and provide the state and the state and provide the state and the state and provide the state and the state and provide the state and the state and |  |
| ban     ban     compared transport     compared transport     compared transport     compared transport     compared transport     compared transport |                                                                                                    |  |

Рис. 8. Скриншот страницы подачи заявки, роль «Капитан команды»

Если вы выбрали роль капитана команды вместо участника команды, вернуться и изменить роль уже нельзя. Вам нужно завершить регистрацию с указанной ролью, после чего сообщить капитану вашей команды, что была допущена ошибка.

Капитан при подаче командной заявки должен будет указать ваш ID как участника. Заявки от капитанов учитываются в первую очередь, поэтому мы сверим списки и обновим информацию.

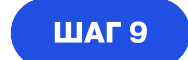

#### Если вы выбрали роль «Участник команды»:

Введите ID руководителя коллектива

Попросите руководителя вашего коллектива прислать вам ID из личного кабинета на платформе «Первые». Вставьте скопированный ID в соответствующее поле и нажмите кнопку «Добавить».

После добавления ID обратите внимание на отобразившееся имя и первую букву фамилии — совпадают ли они с данными руководителя. Если нет, удалите ID и перепроверьте корректность.

Номер ID расположен в левом верхнем углу личного кабинета (в разделе Профиль) рядом с логотипом «Первые».

После заполнения всех данных нажмите кнопку «Отправить на проверку».

| Переме                      | Региональный чемпионат по оказанию первой помощи<br>Завихи призначается до 3110 2023, 16 00 (время чоскоеское)               |
|-----------------------------|----------------------------------------------------------------------------------------------------|
| id 9023668 (g               | Поснатрять описания выфотритине ч                                                                                            |
| © francise                  | Vication ID icamentariae isonaarigaa<br>Recoloraapienty palatys 12 amerikaani enteredaat no politikeenee felgation finanzain |
| Mon sepondenties            | Ardiann.<br>Thurst account (1                                                                                                |
|                             | Вірнуті за нада Отгранита на траліцеру                                                                                       |
|                             |                                                                                                    |
|                             |                                                                                                    |
|                             |                                                                                                    |
| <ul> <li>Builtur</li> </ul> |                                                                                                    |
| Antipatrician Statement     |                                                                                                    |
| nramcourre 2                |                                                                                                    |
| D 2100 MCK                  |                                                                                                    |

Рис. 9. Скриншот страницы подачи заявки, роль «Участник команды»

Если вы случайно выбрали роль участника команды вместо роли капитана, обратитесь в Службу заботы <u>zabota@rddm.team</u> и укажите свой ID. Мы удалим неправильную заявку, и вы сможете подать новую с правильной ролью.

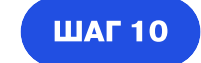

После отправки данных на проверку появится сообщение о том, что заявка подана успешно.

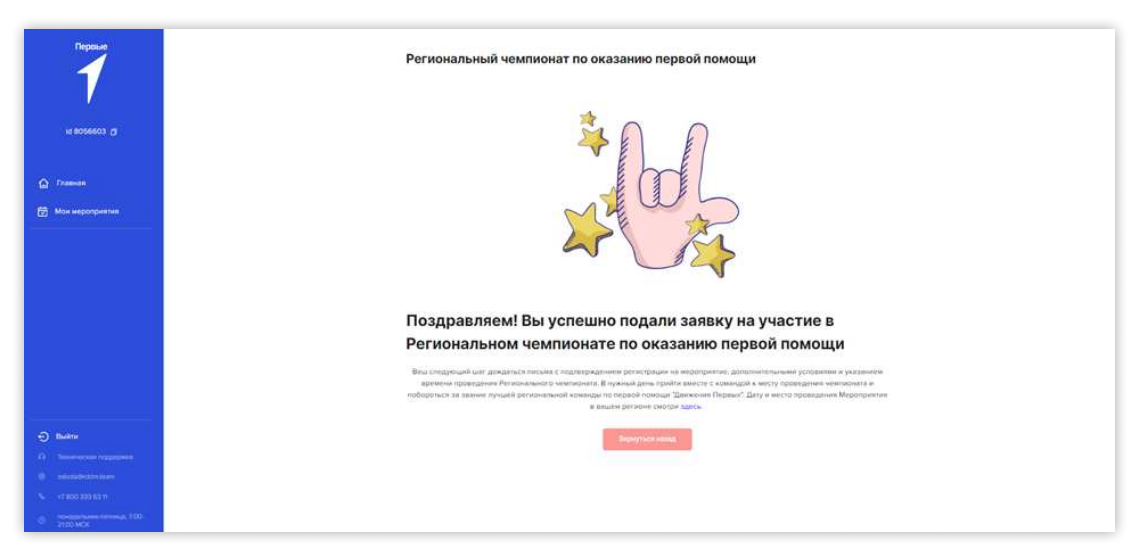

Рис. 10. Скриншот подтверждения подачи заявки